# elFRS®

Boletín para suscriptores octubre 2018

## Professional

## En esta edición

 El Libro Verde actualizado
Características exclusivas de las normas ilustradas
Consejo práctico: Herramienta de Búsqueda
El nuevo Marco Conceptual

## 1. El Libro Verde actualizado

Las Normas NIIF<sup>®</sup> Ilustradas Emitidas

Hasta ahora este libro era conocido como el Libro Verde. Ahora la Fundación IFRS publica una versión ilustrada de las *Normas NIIF® Emitidas* (el Libro Rojo) y las *Normas NIIF® Requeridas* (el Libro Azul).

Normas NIIF<sup>®</sup> Ilustradas Emitidas reemplaza el libro verde y reúne las últimas versiones de todas las Normas NIIF emitidas, incluyendo las normas que todavía no son requeridas, **además de** amplias referencias cruzadas para guiar a los lectores en cada Norma y otras ilustraciones para ayudar en el entendimiento y la aplicación de las Normas NIIF.

Puede acceder a la versión electrónica en elFRS, o comprar una copia impresa en nuestra tienda online.

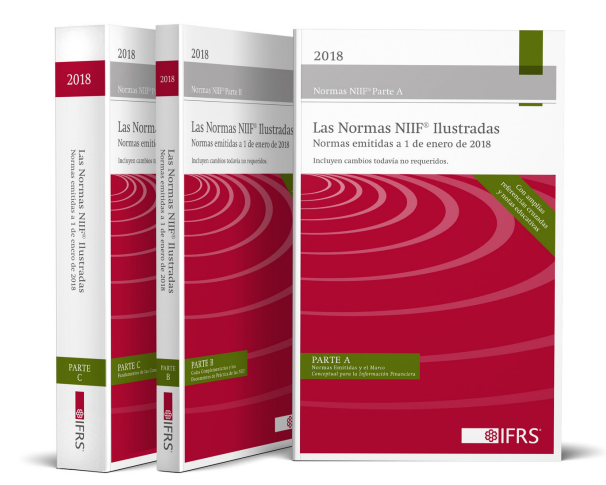

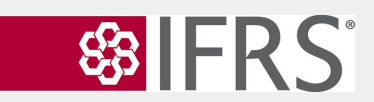

## 2. Características exclusivas de las Normas Ilustradas

#### Aproveche al máximo las ilustraciones en eIFRS

Los suscriptores a eIFRS pueden beneficiarse de las ilustraciones adicionales que contienen las nuevas Normas NIIF<sup>®</sup> llustradas Emitidas y las Normas NIIF<sup>®</sup> llustradas Requeridas. Estas características se encuentran únicamente en las versiones electrónicas de las Normas disponibles en eIFRS.

La siguiente imagen muestra los párrafos 23 y 24 de la NIC 32 *Instrumentos Financieros: Presentación*, tal y como aparecen en Normas NIIF Ilustradas Emitidas 2018 en eIFRS.

Los hipervínculos [*Referencia:...*] con referencias a párrafos "FC" o "EI" le llevarán al párrafo correspondiente en los *Fundamentos de las Conclusiones* o *Ejemplos Ilustrativos* de la Norma. Las palabras en <u>rojo</u> <u>subrayadas</u> son referencias cruzadas dentro del texto. Haga clic para ir al párrafo al que se hace referencia.

Si hace clic en un hipervínculo [**Referencia:...**], podrá consultar el párrafo relacionado.

Página

Con la excepción de las circunstancias descritas en los párrafos 16A y 16B o de los párrafos 16C y 16D, contrato que contenga una obligación para una entidad de comprar sus instrumentos de patrimonio prog cambio de efectivo o de otro instrumento financiero, dará lugar a un pasivo financiero por el valor prese importe a reembolsar (por ejemplo, por el valor presente del precio de recompra a plazo, del precio de de la opción o de otro importe relacionado con el reembolso). Esto será así incluso si el contrato en s es un instrumento de patrimonio. Un ejemplo es la obligación de una entidad según un contrato a térming bara comprar sus instrumentos de patrimonio propios a cambio de efectivo. El pasivo financiero se rece inicialmente [Referencia: párrafo 3.1.1, NIIF 9] al valor presente del importe de rescate, y se reclasifi patrimonio. Posteriormente, el pasivo financiero se mide de acuerdo con la <u>NIIF 9</u>. *[Referencia: párrafo 5.3.1, NIIF* 🛿 Si el contrato vence y no se produce ninguna entrega, el importe en libros del pasivo financiero se plasificará al patrimonio. La obligación contractual de una entidad para comprar sus instrumentos de timonio propio, ocasiona un pasivo financiero por el valor presente del importe a reembolsar, incluso si la pa ación de compra estuviera condicionada al ejercicio de una opción de reembolso a favor de la obli parte (por ejemplo, una opción de venta emitida por la entidad que da a la otra parte el derecho de contr vende, por un precio fijo, sus instrumentos de patrimonio propios)E16, E17

#### [Referencia: párrafos 16(a)(l), 16(b)(l), GA25 y GA27(a) y (b) párrafos FC10(a), Fundamentos de las Conclusiones, FC11 y FC12 párrafos El5 y El30, Ejemplos Ilustrativos]

Un contrato a ser liquidado por la entidad mediante la entrega o eccepción de una cantidad fija de sus instrumentos de patrimonio propio, a cambio de un importe variable de efectivo o de otro activo financiero, será un activo o un pasivo financiero. Un ejemplo es un contrato por el que la entidad ha de entrega 100 de sus instrumentos de patrimonio propio, a cambio de un importe de efectivo equivalente al valor de 100 onzas de oro.

ECK) E<sup>16</sup> [IFRIC Upox participaciones n entidad controlad minoritaria [no c uede comp

24

Las notas con superíndice <sup>E#</sup> son notas al pie educativas. Se trata de enlaces a información sobre decisiones de agenda o material adicional explicativo. Estos enlaces a las explicaciones de los términos clave y principios se encuentran únicamente en las Normas.

Haga clic en o coloque el cursor sobre las palabras en **gris subrayadas** para ir a las definiciones del glosario.

SEARCH

## 3. Consejo útil: Herramienta de Búsqueda

Los suscriptores a eIFRS pueden utilizar la herramienta de búsqueda en línea para acceder a cualquier documento del archivo de la Fundación IFRS. Las opciones de filtrado, que se muestran a continuación, le ayudarán a encontrar cualquier documento rápidamente.

La barra de búsqueda siempre se encuentra en la parte superior de cualquiera página en eIFRS. Inserte el término que desea buscar en el recuadro blanco y haga clic en "Search".

spañol

Seleccione español.

Los resultados se ven así y se clasifican automáticamente por relevancia. También puede clasificar los resultados por norma si elige esta opción aquí.

Se puede filtrar los resultados para ver el contenido de los años especificados. En este caso, se han seleccionado 2017 y 2018. Además, puede incluir la opción de "Earlier Years" en su selección para buscar en el archivo de documentos desde 1975.

Seleccione un título en las opciones de "collection" para restringir su búsqueda a ese libro o esa publicación en concreto.

Se puede refinar los resultados por "tipo de documento" para ver los resultados dentro de una Norma específica (p. ej., solamente para NIIF 15). Además, puede utilizar los filtros "minor content type" para ver todos los resultados en un tipo de documento (p. ej., "IFRS Appendix" mostraría todos los resultados de cada Apéndice).

Los documentos en eIFRS están disponibles en formato PDF o HTML. Puede filtrar sus resultados por PDF o HTML aquí.

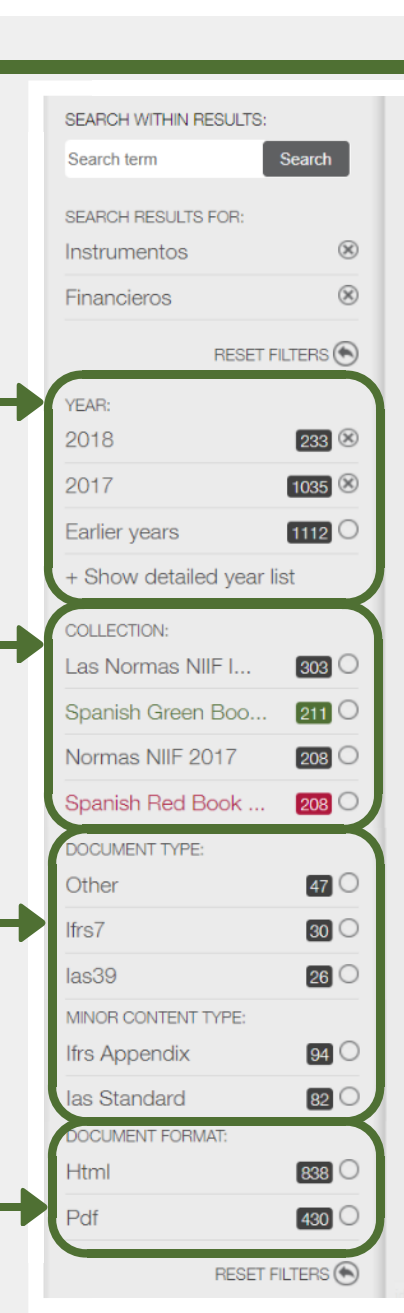

Search

SORTED BY RELEVANCE SORT BY STANDARD RESULTS 1 - 10 OF 1268 2018 Spanish Blue Book NIC 32 Instrumentos Financieros: Pres (Consejo) adoptó la NIC 32 Instrumentos emitida por el Comité de Normas Interna Presentación e Información a Revelar... Las Normas NIIF® Ilustradas Emitidas 2018 NIC 32 Instrumentos Financieros: Pres (Consejo) adoptó la NIC 32 Instrumentos emitida por el Comité de Normas Interna Presentación e Información a Revelar...

#### 2018 Spanish Blue Book

NIC 32 Instrumentos Finance ... Documentos del IASB publicados para de la NIC 32 se encuentra en la Parte A ce de 2005. El texto de los materiales comp presenta los siguientes...

#### Las Normas NIIF® Ilustradas Emitidas 2018 NIC 32 Instrumentos Financi

... Documentos del IASB publicados para de la NIC 32 se encuentra en la Parte A o de 2005. El texto de los materiales comp presenta los siguientes...

Las Normas NIIF® Ilustradas Emitidas 2018 NIIF 9 Instrumentos Financi

## 4. El nuevo Marco Conceptual

#### Ahora disponible para todos los suscriptores de eIFRS Professional

En marzo de 2018 el Consejo de Normas Internacionales de Contabilidad (el Consejo) emitió el *Marco Conceptual para la Información Financiera* revisado, que reemplaza la versión anterior emitida en 2010. El *Marco Conceptual* revisado ya está vigente para el Consejo y el Comité de Interpretaciones de las NIIF.

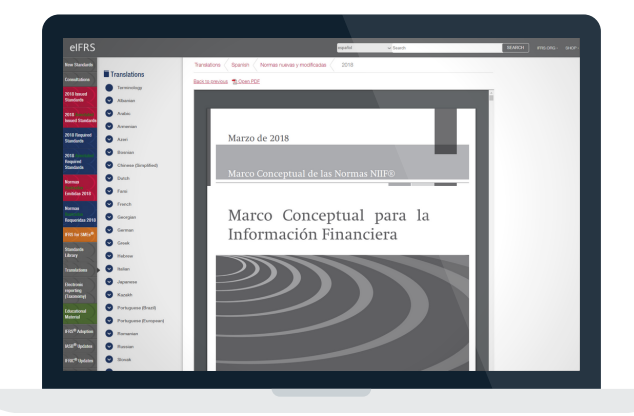

La fecha de vigencia del *Marco Conceptual* revisado es el 1 de enero de 2020. Se permite la aplicación anterior para las empresas que utilizan el *Marco Conceptual* para desarrollar políticas contables cuando no se aplica una Norma NIIF a una transacción u otra situación.

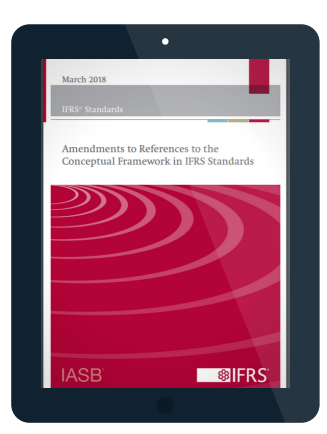

#### Recurso exclusivo para suscriptores

Para ayudar a las empresas con la transición al nuevo *Marco Conceptual*, el Consejo emitió un documento adicional: *Modificaciones a las Referencias al Marco Conceptual en las Normas NIIF*.

Este documento actualiza algunas referencias a las versiones anteriores del *Marco Conceptual* en las Normas NIIF, sus documentos complementarios y los Documentos de Práctica de las NIIF.

### Recursos útiles en ifrs.org

#### Nuevos módulos educativos sobre la Norma NIIF® para las PYMES

La Fundación IFRS está desarrollando módulos independientes, uno para cada sección de la versión 2015 de la Norma NIIF para las PYMES. Estos módulos están diseñados para brindar apoyo a cualquier persona que esté aprendiendo, aplicando o leyendo los estados financieros preparados utilizando la Norma NIIF para las PYMES. Actualmente hay diez módulos disponibles y se publicarán 25 módulos más en los próximos meses.

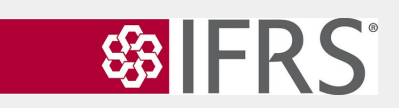